## **UNIVERSIDAD SAN FRANCISCO DE QUITO USFQ**

Colegio de Ciencias e Ingenierias

## A proposal for teaching automation laboratory using a sorting festo machine

•

## **Robert Steven Regalado Tamayo**

## Ingeniería en Electrónica y Automatización

Trabajo de fin de carrera presentado como requisito para la obtención del título de Ingeniero en Electronica y Automatización

Quito, 07 de febrero de 2024

## **UNIVERSIDAD SAN FRANCISCO DE QUITO USFQ**

### Colegio de Ciencias e Ingeniería

## HOJA DE CALIFICACIÓN DE TRABAJO DE FIN DE CARRERA

## A proposal for teaching automation laboratory using a sorting festo machine

## **Robert Steven Regalado Tamayo**

Nombre del profesor, Título académico

**Diego Benitez** 

Quito, 07 de febrero de 2024

## © DERECHOS DE AUTOR

Por medio del presente documento certifico que he leído todas las Políticas y Manuales de la Universidad San Francisco de Quito USFQ, incluyendo la Política de Propiedad Intelectual USFQ, y estoy de acuerdo con su contenido, por lo que los derechos de propiedad intelectual del presente trabajo quedan sujetos a lo dispuesto en esas Políticas.

Asimismo, autorizo a la USFQ para que realice la digitalización y publicación de este trabajo en el repositorio virtual, de conformidad a lo dispuesto en la Ley Orgánica de Educación Superior del Ecuador.

| Nombres y apellidos  | Robert Steven Regalado Tamayo |
|----------------------|-------------------------------|
| Código:              | 00210224                      |
| Cédula de identidad: | 1722656608                    |
| Lugar y fecha:       | Quito, 07 de febrero de 2024  |

## ACLARACIÓN PARA PUBLICACIÓN

**Nota:** El presente trabajo, en su totalidad o cualquiera de sus partes, no debe ser considerado como una publicación, incluso a pesar de estar disponible sin restricciones a través de un repositorio institucional. Esta declaración se alinea con las prácticas y recomendaciones presentadas por el Committee on Publication Ethics COPE descritas por Barbour et al. (2017) Discussion document on best practice for issues around theses publishing, disponible en http://bit.ly/COPETheses.

## **UNPUBLISHED DOCUMENT**

**Note:** The following capstone project is available through Universidad San Francisco de Quito USFQ institutional repository. Nonetheless, this project – in whole or in part – should not be considered a publication. This statement follows the recommendations presented by the Committee on Publication Ethics COPE described by Barbour et al. (2017) Discussion document on best practice for issues around theses publishing available on http://bit.ly/COPETheses.

#### **RESUMEN**

Este trabajo presenta una propuesta de laboratorio de automatización utilizando un módulo FESTO de clasificación. La práctica de laboratorio funcionará como introducción a las aplicaciones en el campo industrial mediante el desarrollo de una Interfaz Hombre-Máquina en el software Labview. El usuario tiene la posibilidad de manejar todos los sensores y actuadores de la máquina clasificadora. Finalmente, el usuario puede elegir entre Easyport o PLC Siemens, para controlar la máquina con la lógica programable que el usuario desee.

Palabras clave: Clasificación, HMI, sensor, interactivo, educación, electrónico.

#### ABSTRACT

This paper presents a proposal for an automation laboratory using a sorting FESTO module. The laboratory practice will work as an introduction into the applications in the industrial field by developing a Human-Machine Interface in the software Labview. The user has the possibility to manage all the sensors and actuators of the sorting machine. Finally, the user can choose between Easyport or Siemens PLC, to control the machine with the programable logic that the user desires.

Key words: Sorting, HMI, sensor, interactive, education, electronic.

#### TABLA DE CONTENIDO

| INTRODUCTION                              | 10 |
|-------------------------------------------|----|
| FESTO SORTING MACHINE                     | 10 |
| LABVIEW INTERFACE AND EASYPORT CONNECTION | 11 |
| PLC SIEMENS - TIAPORTAL                   | 11 |
| STUDENTS SURVEY                           | 11 |
| RESULTS                                   | 11 |
| CONCLUSION                                | 12 |
| REFERENCES                                | 12 |
| APPENDIX                                  | 13 |

## ÍNDICE DE TABLAS

| TABLE I  | 10. |
|----------|-----|
| TABLE II | 11  |

## ÍNDICE DE FIGURAS

| 10 |
|----|
| 10 |
| 11 |
| 11 |
|    |
| 12 |
| 12 |
| 12 |
| 12 |
| 12 |
| 12 |
| 12 |
|    |

## A proposal for teaching automation laboratory using a sorting festo machine

Robert Regalado Colegio de Ciencias e Ingenierías Universidad San Francisco de Quito Quito, Ecuador rregalado@estud.usfq.edu.ec Malena Loza

Colegio de Ciencias e Ingenierías Universidad San Francisco de Quito Quito, Ecuador mloza@usfq.edu.ec

#### Diego Benítez

Colegio de Ciencias e Ingenierías Universidad San Francisco de Quito Quito, Ecuador dbenitez@usfq.edu.ec

Abstract—This paper presents a proposal for an automation laboratory using a sorting FESTO module. The laboratory practice will work as an introduction into the applications in the industrial field by developing a Human-Machine Interface in the software Labview. The user has the possibility to manage all the sensors and actuators of the sorting machine. Finally, the user can choose between Easyport or Siemens PLC, to control the machine with the programable logic that the user desires.

*keywords*—Sorting, HMI, sensor, interactive, education, electronic.

#### I. INTRODUCTION

Nowadays, students can investigate scientific phenomena using tools like data collection techniques, models, and theories of science in physical laboratories that support interactions with the material world or in virtual laboratories that take advantage of simulations [1]. Finding ways for students to have a more active development through practice is fundamental in learning electronics and automation. [2]. Considering a lot of students retire from Electronics Engineering in the earliest of the career, is crucial to incentive them by showing how they could applied all the knowledge acquires in the first two years of the career.

For the development of the practice we will have an initial vision of the operation of LabVIEW and the interface of a SIEMENS PLC.

LabVIEW works as a graphical environment for programming, using a block method that allows interconnecting inputs and outputs in an intuitive way [3]. These blocks function as a flowchart, in which many of them are a library that helps to simplify the student's work [4].

The Festo Sorting Machine consists of a modular machine that provides various inputs (actuators) and outputs (sensors) for the manipulation and control of a cap sorting system. [5]

This paper is organized in the following manner: First, Section II describes the hole identification of the elements of the Festo Sorting Machine. Section III describes in a brief way how to connect with the software Labview by using EasyPort. Section IV, describes also in a brief way how to communicate by PLC SIEMENS - TIAPORTAL. Later, in Section V an example of how the interface and the programmable logic will work. Results and discussion about the impact of the laboratory proposal are given in Section VI. Finally, our concluding remarks are given in Section VII.

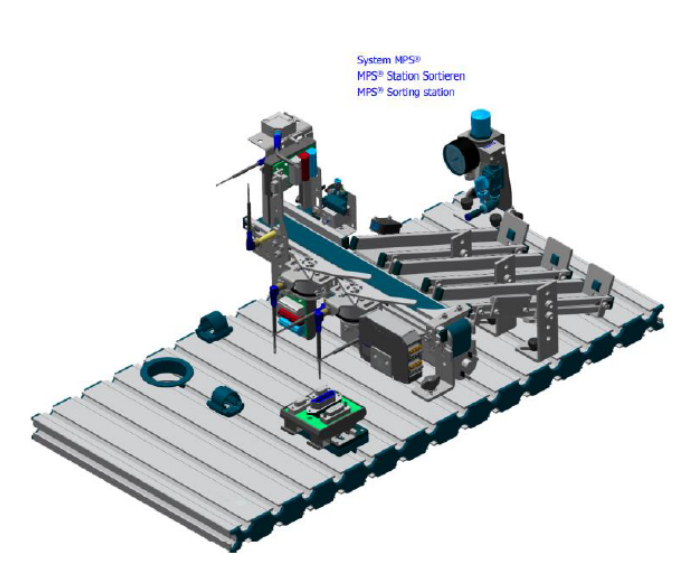

Fig. 1: Festo Sorting Machine.

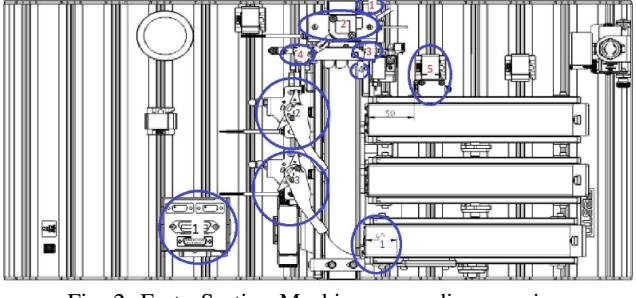

Fig. 2: Festo Sorting Machine upper diagram view.

#### II. FESTO SORTING MACHINE

The first step is to know the Festo sorting module, this one will be represented by the figure 1.

Then, we must know where all the sensors and actuators are, them are shown in figure 2.

All sensors and actuators are summarized in Table 1.

| TABLE I: | Inputs |
|----------|--------|
|----------|--------|

| Number | Туре                       | Function                                                      |
|--------|----------------------------|---------------------------------------------------------------|
| 1      | Optical Sensor             | Detect any kind of material in the band                       |
| 2      | Fork Light Barrier         | Detect any kind of material which enters the detection module |
| 3      | Diffuse Light Sensor       | Detects the red and the metallic work pieces                  |
| 4      | Inductive Proximity Sensor | Detects the metallic work piece                               |
| 5      | Retro-Reflective Sensor    | To know if the chutes are full                                |

Now we can identify them in the real Machine that we have in Lab. The sensors are identified by numbers in the figure 3.

Finally the outputs are described on the Table 2.

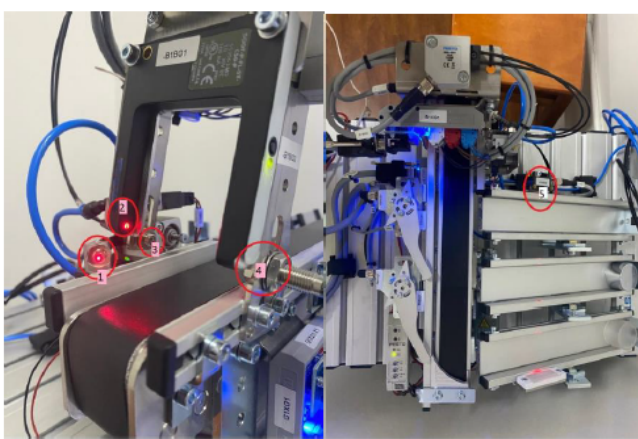

Fig. 3: Inputs in the Festo Machine.

|        | TABLE II: Outputs   |                                     |  |  |  |  |
|--------|---------------------|-------------------------------------|--|--|--|--|
| Number | Туре                | Function                            |  |  |  |  |
| 1      | Conveyor Belt Motor | Moves the belt of the system        |  |  |  |  |
| 2      | Section 1 Motor     | Ejects to the first chute           |  |  |  |  |
| 3      | Section 2 Motor     | Ejects to the second chute          |  |  |  |  |
| 4      | Pneumatic Piston    | Stop the piece to start the process |  |  |  |  |
|        |                     |                                     |  |  |  |  |

#### III. LABVIEW INTERFACE AND EASYPORT CONNECTION

In order to use Easy Port for communicate the Festo Sorting Machine, The students will be using Labview Software and the extension of ActiveX, so it is necessary to have ActiveX controller installed on Labview.

The detail description on how to connect to LabVIEW using EasyPort are described on appendix. On resume we have to:

- 1) Add the ActiveX Container
- 2) Chose Insert ActiveX object, by making a right click on the ActiveX Container
- 3) Then look for Festo Controller
- 4) On the programming side, we add the communication protocol by looking for Connectivity -¿ ActiveX -¿ Automation Open Invoke Node
- 5) Then, we must add three invokes nodes Connectivity -¿ ActiveX -¿ Invoke Node
- 6) The Automation Open, is to set the protocol of the communication between Labview and the sorting machine, and the two invokes nodes are to see the correct module of the Easyport side, and set an automation send of data.
- 7) Then we finally make a while structure and the end of the communication protocol.
- 8) To send or get the information, we must add the Invoke Nodes of SetOutputWord and GetDigitalInput
- 9) After making the blocks, we put the system in function to identify all the sensors.
- 10) After we identify the sensors(inputs), we must identify the actuators(outputs).
- 11) After identifying the whole system, we can proceed to program the Labview part.

#### IV. PLC SIEMENS - TIAPORTAL

Now, in order to connect to a PLC, it is necessary to have TIAPORTAL which is the software to program the PLC SIEMENS. Also the detail description on how to connect to LabVIEW using EasyPort are described on appendix. On resume we have to:

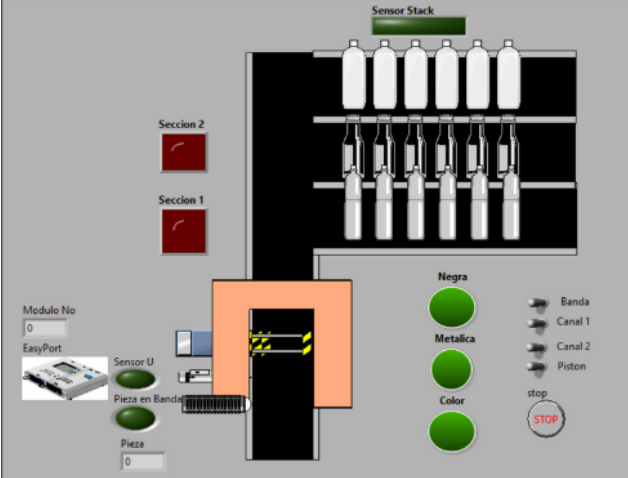

Fig. 4: Example of Labview Interface.

- Connect the PLC with the computer through the Ethernet port. Open TiaPortal icon.
- Create a new project.
- Choose a new device
- Add new device and choose CPU of your PLC, in this case is: CPU 1215C DC/DC/DC, 6ES7 215 -1AG40-0XB0, V4.4
- We need to deactivate all of protections, so we must choose the following options.
- Program In Labview.

#### V. STUDENTS SURVEY

In order to know if the proposal has an impact on the perspective of students about the career; A survey has been conducted to ten engineering students of third semester of different careers of San Francisco University (USFQ). The statements shown in the questionnaire are:

- 1) Which engineering are you studing?
- 2) Semester that you are taking?
- 3) The manual has enough information to make a successful communication between LabVIEW and the Festo Machine?
- 4) The manual was difficult to understand or the manual skips steps to make the machine works?
- 5) The laboratory practice elevates my desire in the applications of electronic engineer in the industry?
- 6) Does the system proposed in the manual allow to control all sensors and actuators of the machine?
- 7) Do you consider it necessary to have COMPLETE programming knowledge to be able to carry out the practice proposed in the manual?
- 8) In which semester do you think it is possible to carry out the practice proposed by the manual?

The survey presents multiple choice answers that are shown in the Results.

#### VI. RESULTS

This section describes how will look an interface made by students in the laboratory proposed by the paper and also shows the results of the survey made to engineering students

#### A. Practice Results

The Labview interface results are shown in the figure 4:

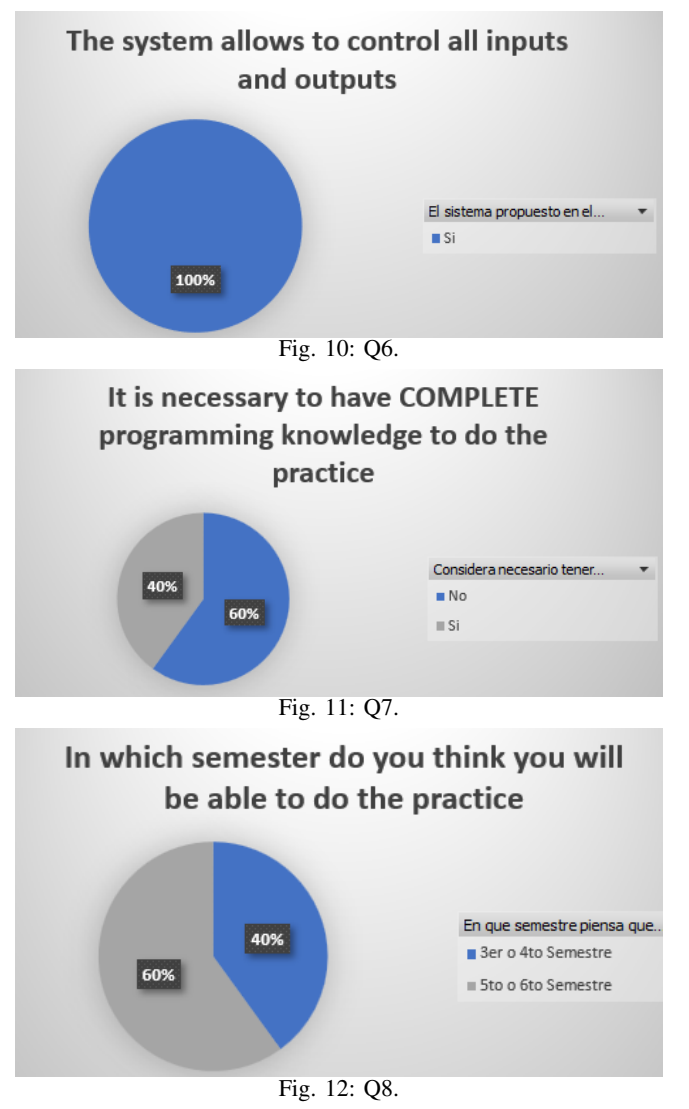

Ingeniería a la que perteneces

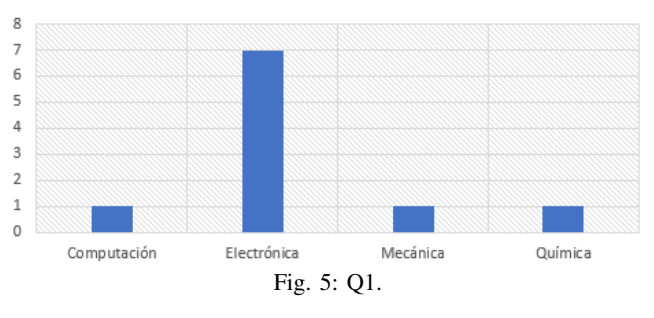

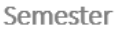

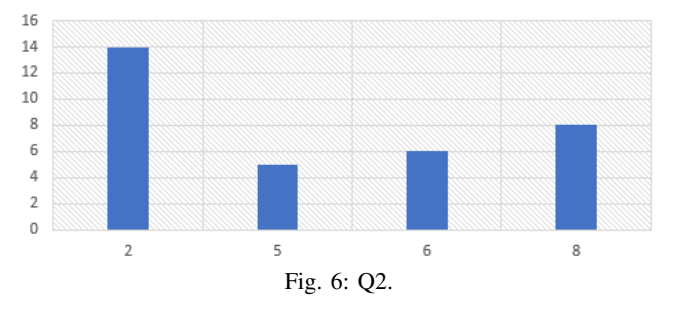

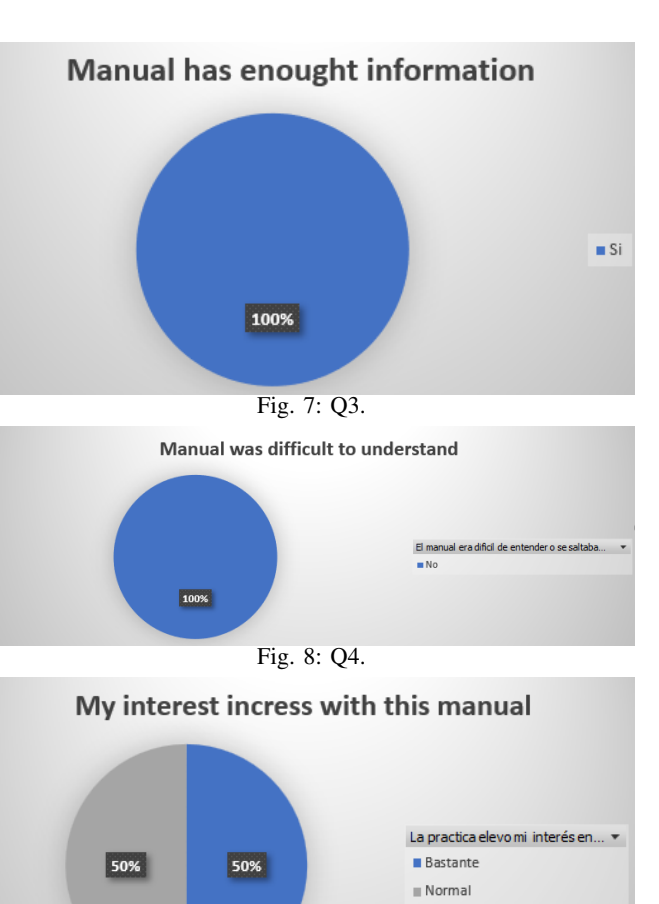

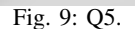

#### B. Survey Results

The results of the survey in general provides positive feedback

#### VII. CONCLUSION

This work represents an easy way to give a simple example of industrial applications to students that are starting their career on Electronic and Automation engineering. Therefore, it helps students increase their desire to learn electronic engineering, using interactive tools and modular machines such as the FESTO sorter machine.. The Lab-VIEW interface meets all these characteristics of learning to give a clear view about the programming side and the Human Machine Interface, based on simplicity's and functionality. There is several ways to make an interactive laboratory for young students of the career, this work is a good example on how to get to more students even outside the career.

#### References

- T. De Jong, M. C. Linn, and Z. C. Zacharia, "Physical and virtual laboratories in science and engineering education," *Science*, vol. 340, no. 6130, pp. 305–308, 2013.
- [2] e. a. Betancur Vargas, Carlos Mauricio, Practicas de laboratorio en ingenieria electronica. Editorial Bonaventuriana, 2014. [Online]. Available: https://www-digitaliapublishing-com.ezbiblio.usfq.edu.ec/a/ 125112
- [3] C. Elliott, V. Vijayakumar, W. Zink, and R. Hansen, "National instruments labview: a programming environment for laboratory automation and measurement," *JALA: Journal of the Association for Laboratory Automation*, vol. 12, no. 1, pp. 17–24, 2007.
- [4] J. A. O. L. Quintero M., Christian G and H. J. A. de la Hoz., *Instrumentacion electronica aplicada: practicas de laboratorio.* Universidad del Norte Editorial, 2014.
- [5] M. P. Frank Ebel, Sorting Station Manual, 2006, fact Sheet.

# Appendix 1

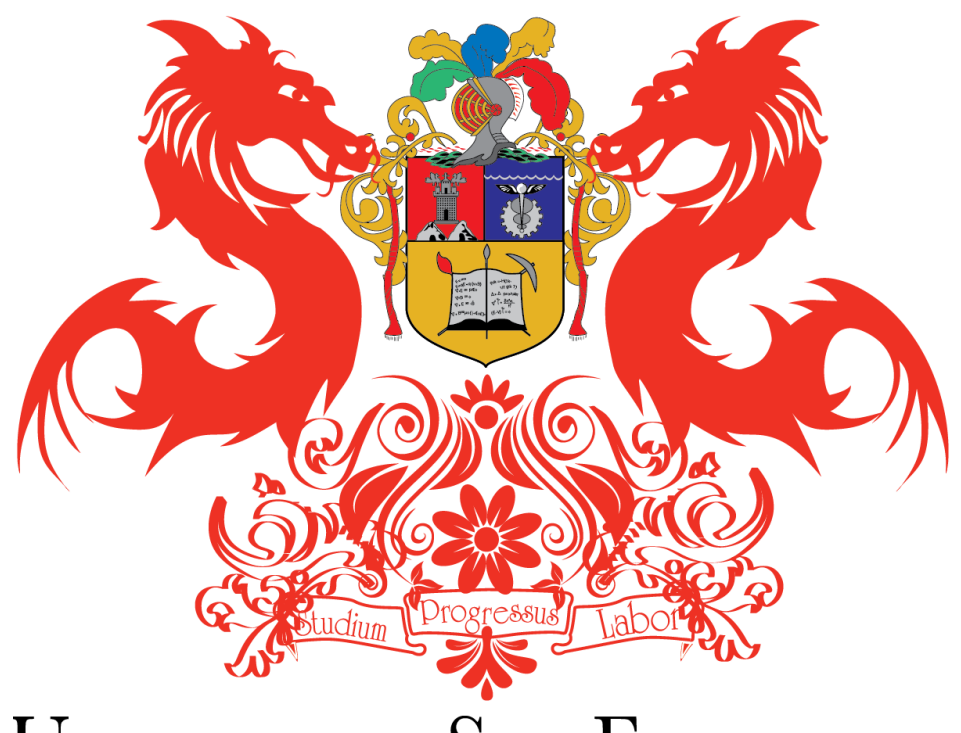

# UNIVERSIDAD SAN FRANCISCO

## MANUAL DE LABORATORIO

## FESTO SORTING MACHINE

Automatismos Industriales

## WORK OF A SORTING FESTO MACHINE

#### **ABSTRACT:**

The following document presents a laboratory practice to learn about an industrial automation process. The systems consist of a Festo sorting module which will take 4 different types of caps that will enter on a band to be identified later, and then get classified into 3 different chutes depending on the material of the cap.

The practice can be divided into parts, the first one consists of only the communication of the Festo sorting module with the software Labview by using an Easyport module or by using a PLC siemens. The second part will be the programing in Labview or a PLC.

#### PRACTIC DEVELOPMENT

The first step is to know the Festo sorting module, this one will be represented by the figure.

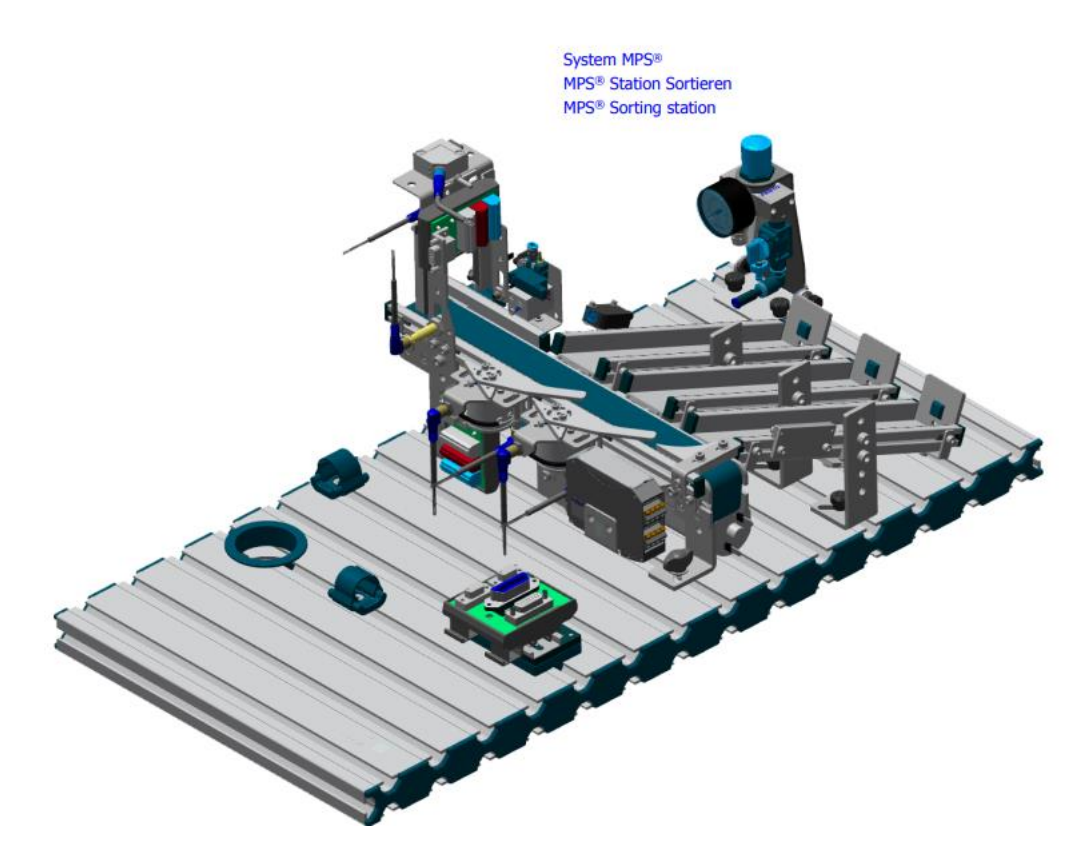

Figure 1.

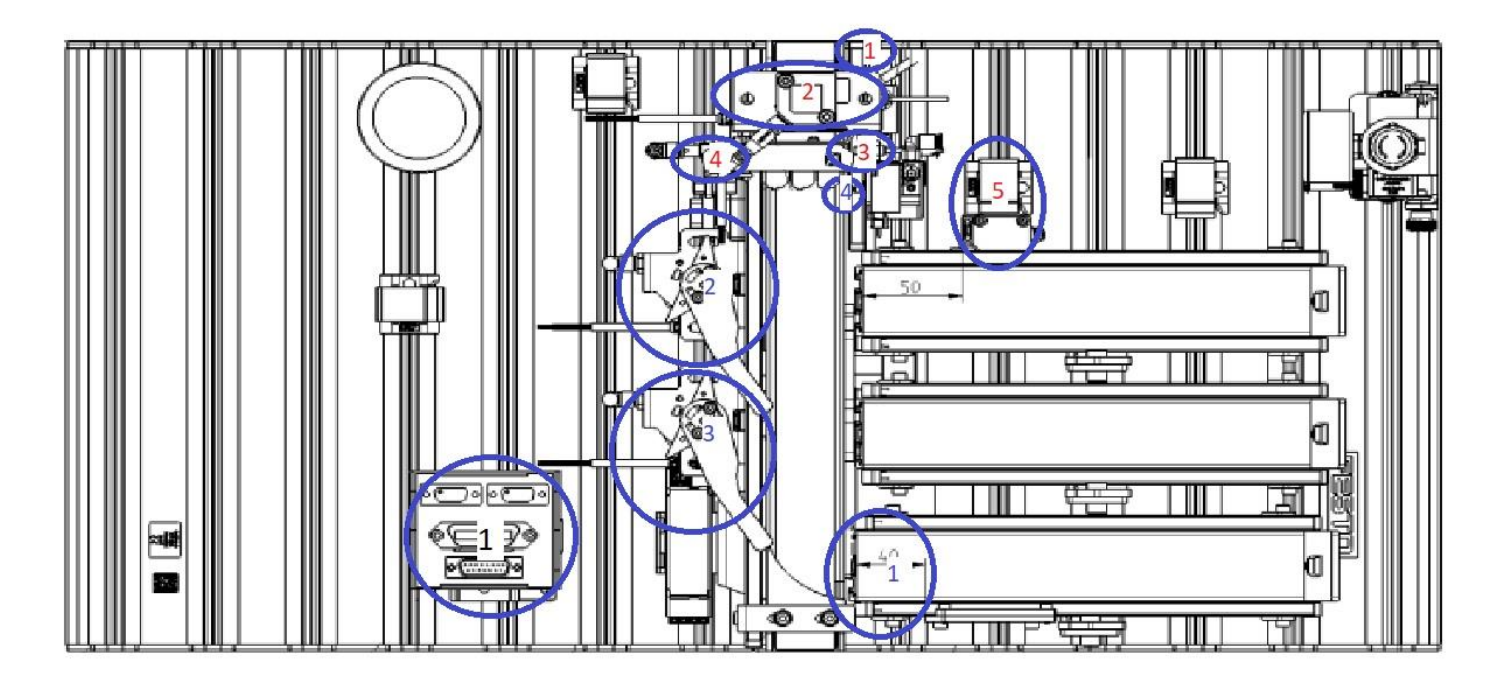

## Figure 2.

| INPUTS |                            |                                      |  |  |  |
|--------|----------------------------|--------------------------------------|--|--|--|
| Number | Туре                       | Function                             |  |  |  |
|        | Ontical Sensor             | Detect any kind of material in the   |  |  |  |
| 1      | Optical Sensor             | band                                 |  |  |  |
| 2      | Fork Light Barrier         | Detect any kind of material which    |  |  |  |
| 2      | FOR Light Damer            | enters the detection module          |  |  |  |
|        | Diffuse Light Sensor       | The diffuse light sensor detects the |  |  |  |
| 3      | Diffuse Light Sensor       | red and the metallic workpieces      |  |  |  |
| 4      | Inductive Proximity Sensor | Detects the metallic workpiece       |  |  |  |
| 5      | Retro-Reflective Sensor    | To know if the chutes are full       |  |  |  |

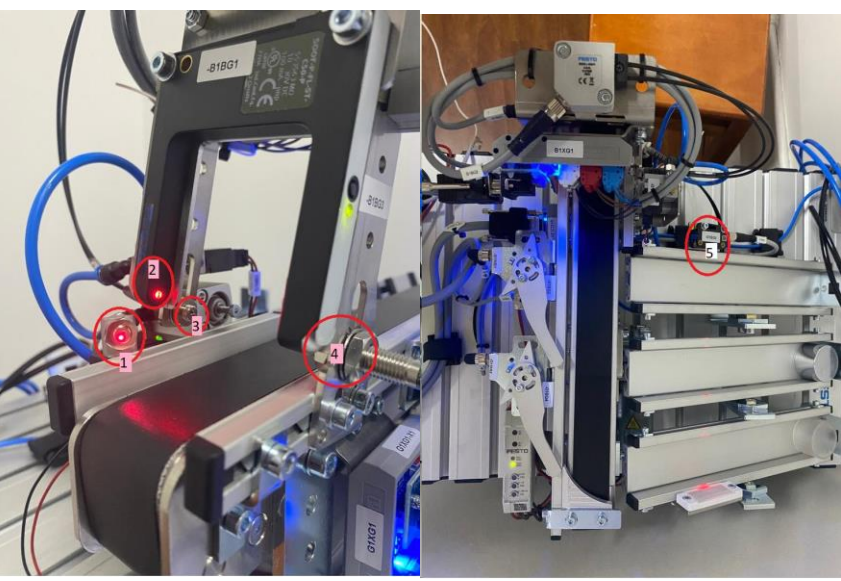

| OUTPUTS |                            |                                    |  |  |  |
|---------|----------------------------|------------------------------------|--|--|--|
| Number  | Туре                       | Function                           |  |  |  |
| 1       | Conveyor Belt Motor        | To move the belt                   |  |  |  |
| 2       | Section 1 Motor            | Ejects to the first chute          |  |  |  |
| 3       | Section 2 Motor            | Ejects to the second chute         |  |  |  |
| 4       | Inductive Proximity Sensor | Pneumatic piston to stop the piece |  |  |  |

#### COMMUNICATE BY EASYPORT

In order to use Easy Port for communicate the Festo Sorting Machine, The students will be using Labview Software and the extension of ActiveX, so it's necessary to have ActiveX controller installed on Labview.

1. Add the ActiveX Container.

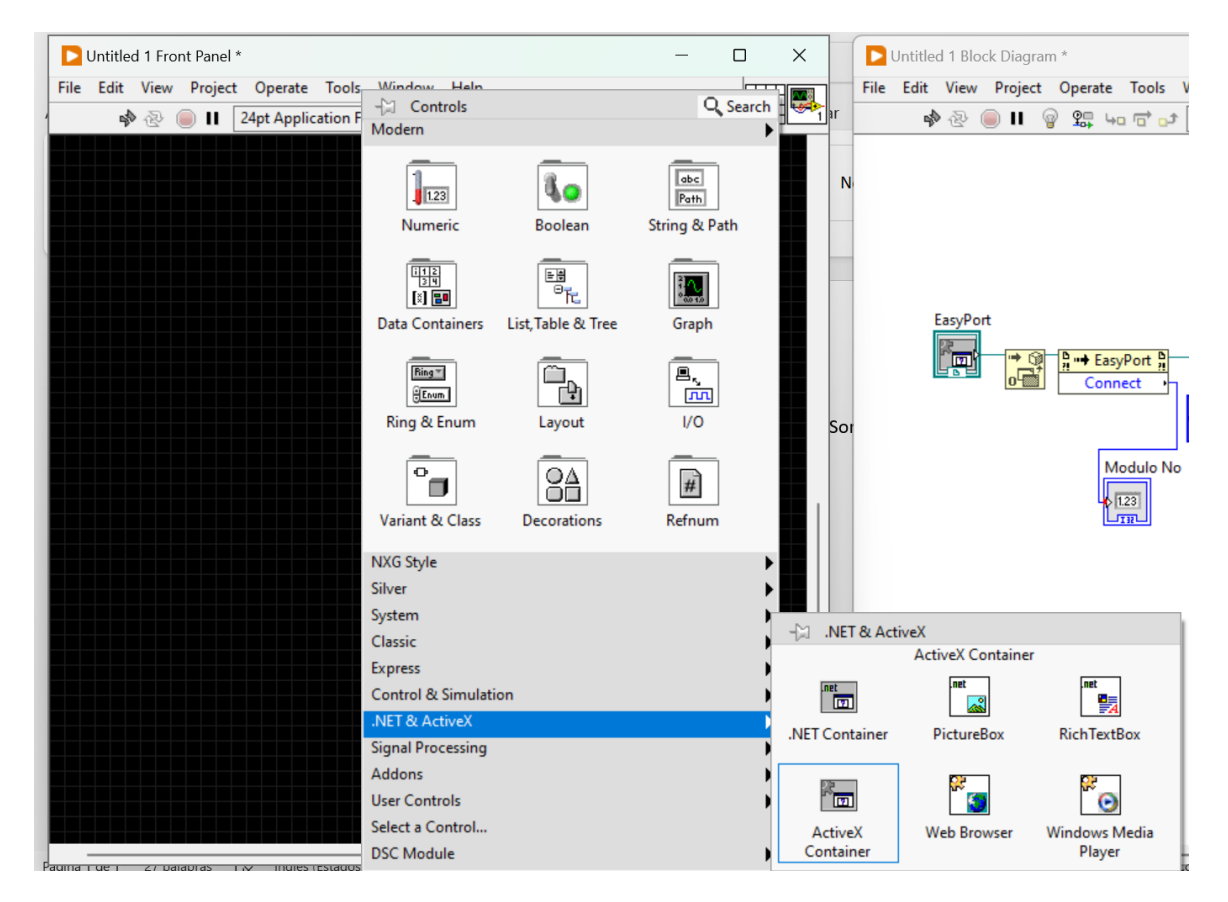

PAGE 3

16

2. Chose Insert ActiveX object, by making a right click on the ActiveX Container

| 🔼 Ur | ntitled | 1 Front | : Panel * |             |          |        |     |                |    |                        |
|------|---------|---------|-----------|-------------|----------|--------|-----|----------------|----|------------------------|
| File | Edit    | View    | Project   | Operate     | Tools    | Window | v H | elp            |    |                        |
|      | 4       | ≥ @ (   | ) II 🔘    | 24pt Applic | ation Fo | ont 🔻  |     | • <b>1</b> ••• | ₩- | ***                    |
|      |         |         |           |             |          |        |     |                |    |                        |
|      |         |         |           |             |          |        |     |                |    |                        |
|      |         |         |           |             |          |        |     |                |    |                        |
|      |         |         |           |             |          |        |     |                |    |                        |
|      |         |         |           |             |          |        |     |                | Ac | tiveX Container        |
|      |         |         |           |             |          |        |     |                |    |                        |
|      |         |         |           |             |          |        |     |                |    |                        |
|      |         |         |           |             |          |        |     |                |    | Visible Items          |
|      |         |         |           |             |          |        |     |                |    | Find Terminal          |
|      |         |         |           |             |          |        |     |                |    | Change to Indicator    |
|      |         |         |           |             |          |        |     |                |    | Make Type Def.         |
|      |         |         |           |             |          |        |     |                |    | Description and Tin    |
|      |         |         |           |             |          |        |     |                |    | Description and rip    |
|      |         |         |           |             |          |        |     |                |    | Create                 |
|      |         |         |           |             |          |        |     |                |    | Replace                |
|      |         |         |           |             |          |        |     |                |    | Data Operations        |
|      |         |         |           |             |          |        |     |                |    | Fit Control to Pane    |
|      |         |         |           |             |          |        |     |                |    | Scale Object with Pane |
|      |         |         |           |             |          |        |     |                |    |                        |
|      |         |         |           |             |          |        |     |                |    | Autosizing             |
|      |         |         |           |             |          |        |     |                |    | Property Browser       |
|      |         |         |           |             |          |        |     |                |    |                        |
|      |         |         |           |             |          |        |     |                |    | Properties             |
|      |         |         |           |             |          |        |     |                |    |                        |

3. Then look for Festo Controller

| Ur   | ntitled 1 Front F | oanel *         |                |               |                                                                                                    |       |
|------|-------------------|-----------------|----------------|---------------|----------------------------------------------------------------------------------------------------|-------|
| File | Edit View         | Project Operate | Tools Window   | v Help        |                                                                                                    |       |
|      | * 🕹 🖉             | 24pt Appl       | ication Font 💌 | ¥⇔* •⊡* ≝* ॐ* | r                                                                                                    |       |
|      |                   |                 |                |               |                                                                                                    |       |
|      |                   |                 |                |               |                                                                                                    |       |
|      |                   |                 |                |               |                                                                                                    |       |
|      |                   |                 |                | Active        | X Container                                                                                                    |       |
|      |                   |                 |                |               |                                                                                                    | į set |
|      |                   |                 |                |               | Select ActiveX Object                                                                                                    | ×     |
|      |                   |                 |                |               | Create Control                                                                                                    |       |
|      |                   |                 |                |               |                                                                                                    |       |
|      |                   |                 |                |               | Validate Servers                                                                                                    |       |
|      |                   |                 |                |               | CWSlide Control (National Instruments)                                                                                                    |       |
|      |                   |                 |                |               | DeviceManager Class                                                                                                    |       |
|      |                   |                 |                |               | East Description Active Control                                                                                                    |       |
|      |                   |                 |                |               | Festo EasyPort ActiveX Control<br>HHComponentActivator Class                                                                                                    |       |
|      |                   |                 |                |               | Festo EasyPort ActiveX Control<br>HHComponentActivator Class<br>HHCtrl Object                                                                                                    |       |
|      |                   |                 |                |               | Festo EasyPort ActiveX Control<br>HHComponentActivator Class<br>HHCtrl Object<br>HHCtrl Object<br>HHCtrl Object                                                                                                    |       |
|      |                   |                 |                |               | Festo EasyPort ActiveX Control<br>HHComponentActivator Class<br>HHCtrl Object<br>HHCtrl Object<br>HHCtrl Object<br>Httrl Object<br>HtmlDlgHelper Class                                                              |       |
|      |                   |                 |                |               | Festo EasyPort ActiveX Control<br>HHComponentActivator Class<br>HHCtrl Object<br>HHCtrl Object<br>HHCtrl Object<br>HtmlDlgHelper Class<br>LHTaaBrowser.TaaDisplav                                                   |       |
|      |                   |                 |                |               | Festo EasyPort ActiveX Control<br>HHComponentActivator Class<br>HHCtrl Object<br>HHCtrl Object<br>HHCtrl Object<br>HtmlDIgHelper Class<br>LHTaaBrowser.TaaDisplav                                                   |       |
|      |                   |                 |                |               | Festo EasyPort ActiveX Control       HHComponentActivator Class       HHCtrl Object       HHCtrl Object       HHCtrl Object       HtmlDlgHelper Class       LHTaoBrowser.TaoDisolav                                 |       |
|      |                   |                 |                |               | Festo EasyPort ActiveX Control         HHComponentActivator Class         HHCtrl Object         HHCtrl Object         HHCtrl Object         HHCtrl Object         HHDlgHelper Class         LHTaoBrowser.TaoDisplav |       |

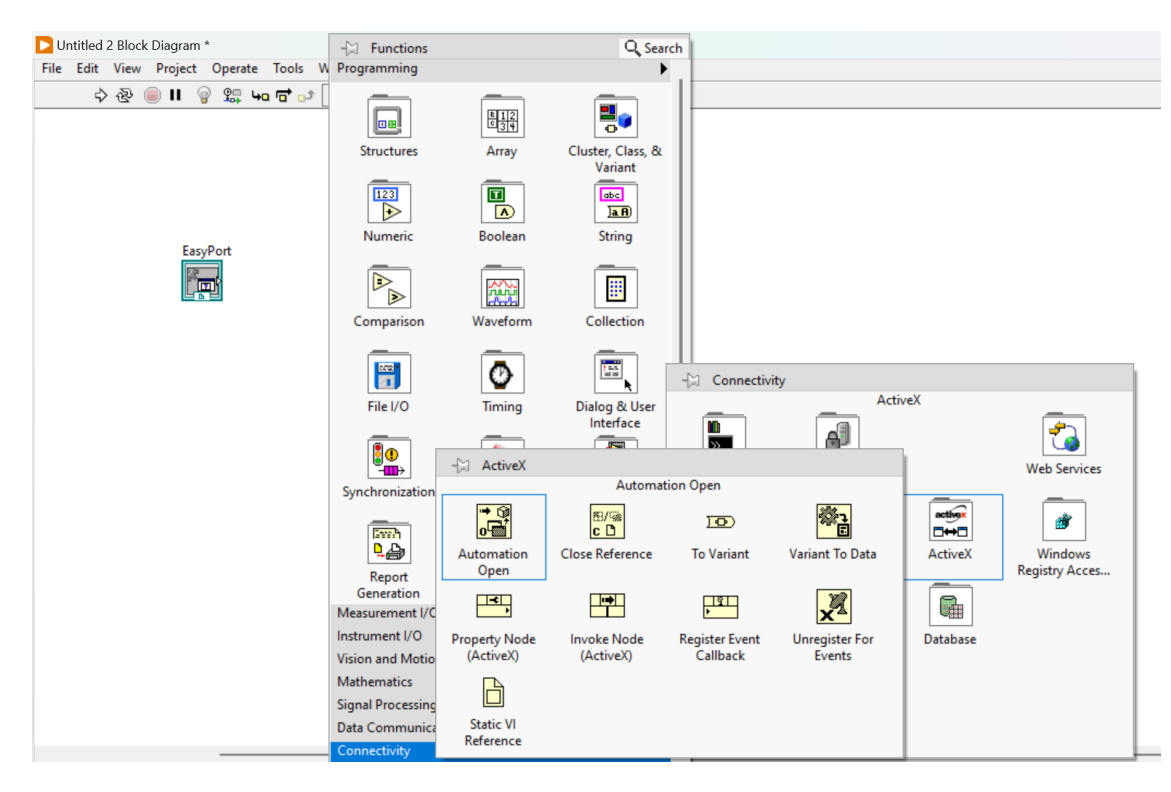

5. Then, we must add three invokes nodes Connectivity -> ActiveX -> Invoke Node

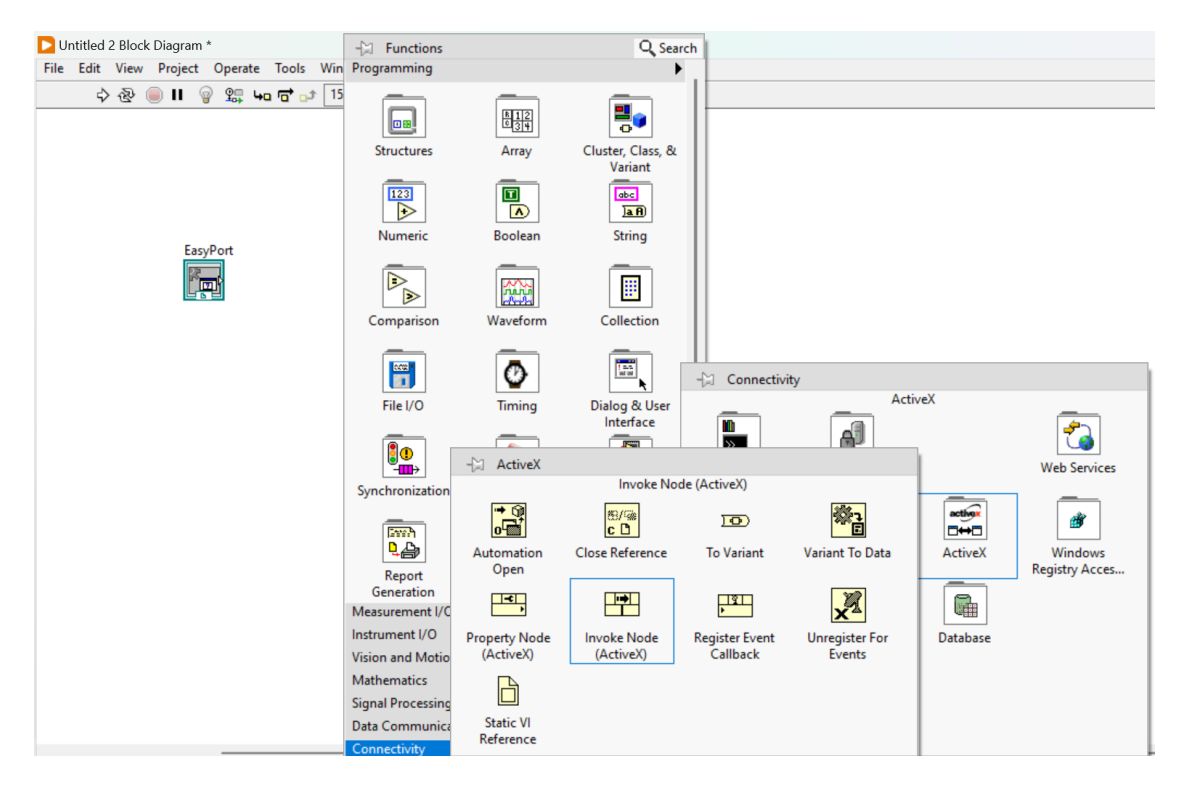

6. The Automation Open, is to set the protocol of the communication between Labview and the sorting machine, and the two invokes nodes are to see the correct module of the Easyport side, and set an automation send of data.

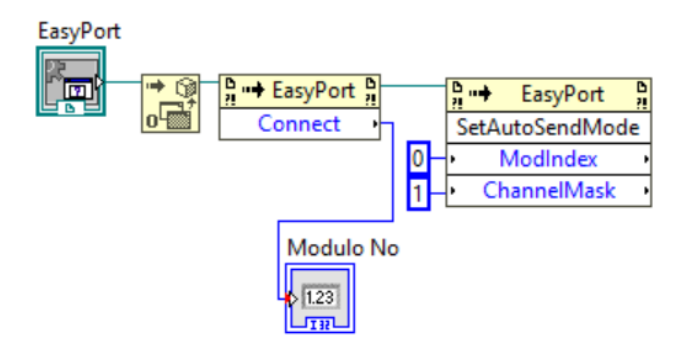

In this step, is necessary to connect the blocks to the EasyPort to appear.

7. Then we finally make a while structure and the end of the communication protocol.

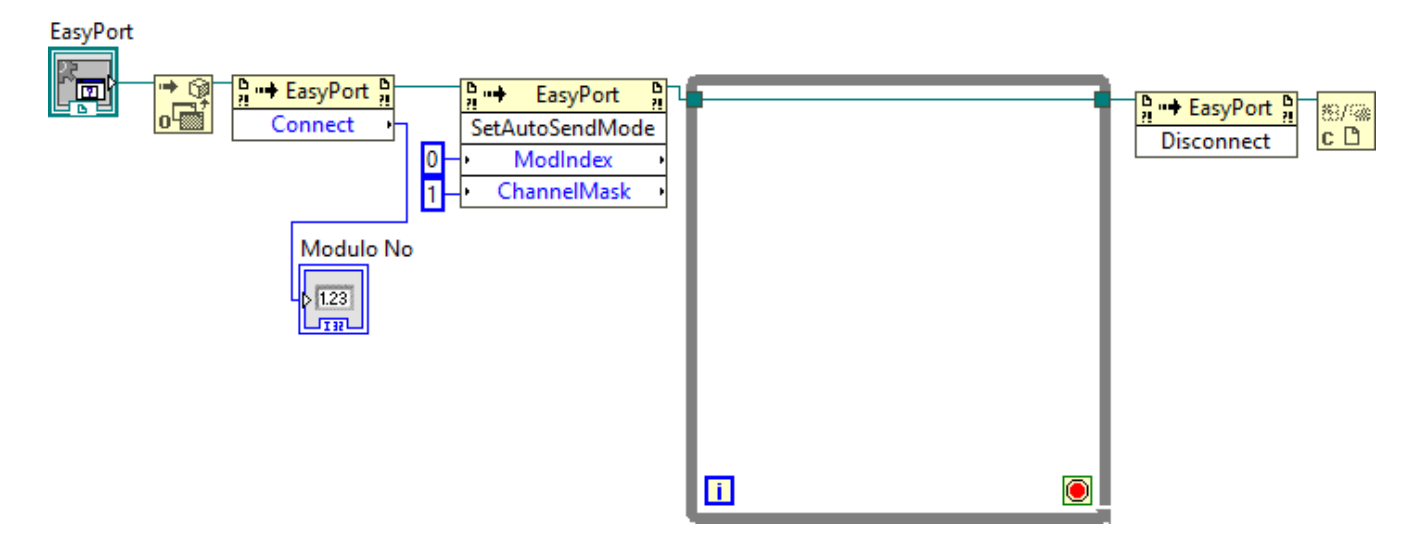

8. To send or get the information, we must add the Invoke Nodes of SetOutputWord and GetDigitalInput

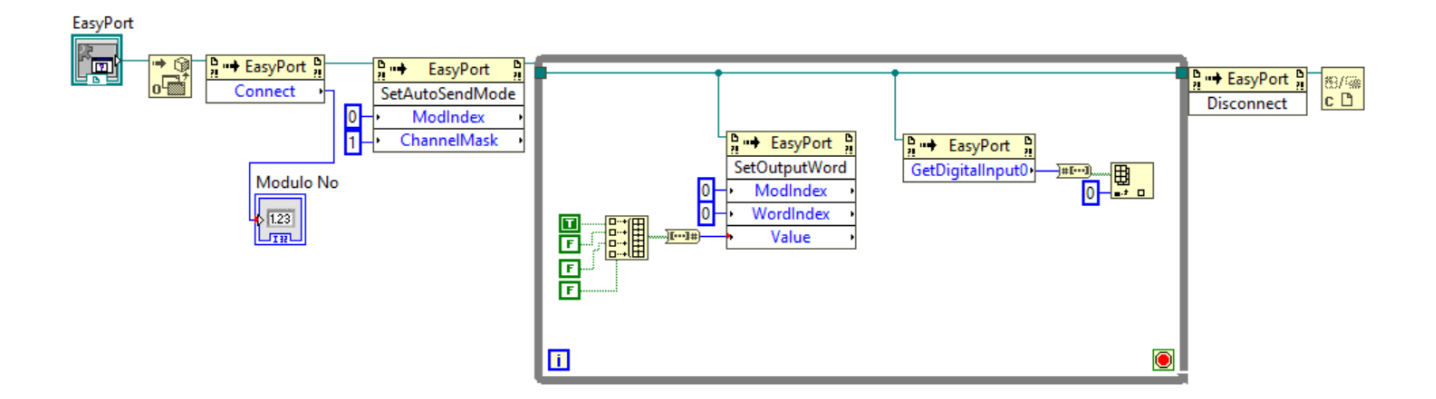

Depending on how we want to manage the data, we will transform to Boolean data or work it like a constant value.

Inputs and Outputs

Due to, we need to have the data from each sensor, we must transform the constant value to an array of Boolean information, where each element will be each sensor.

9. After making the blocks, we put the system in function to identify all the sensors.

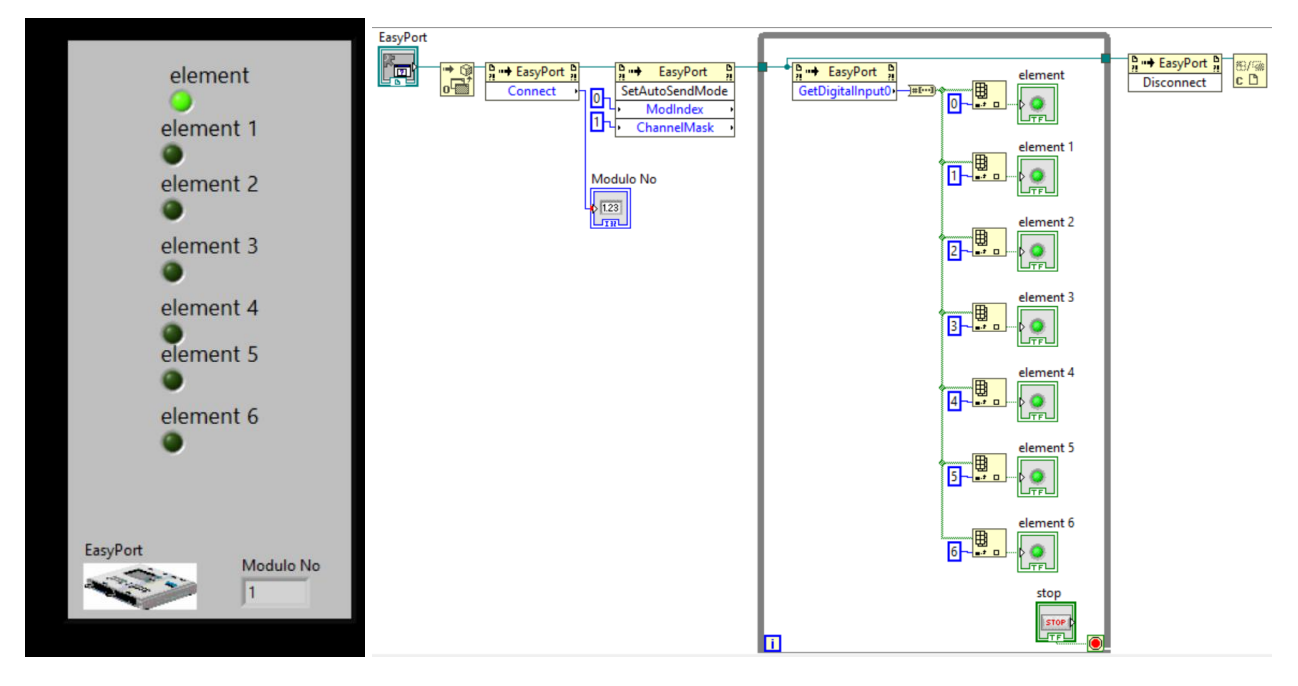

10. After we identify the sensors(inputs), we must identify the actuators(outputs).

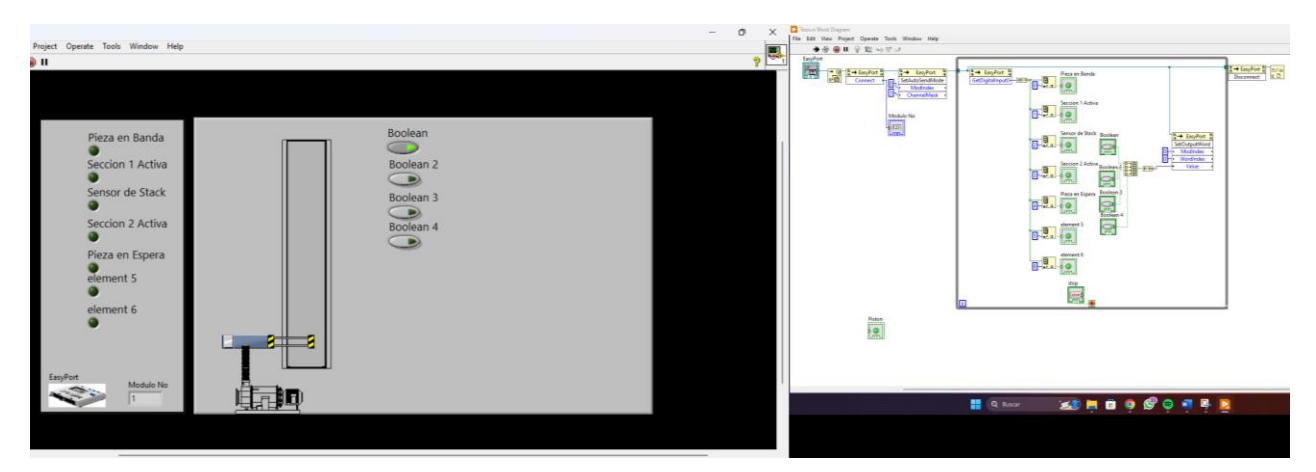

11. After identifying the whole system, we can proceed to program the Labview part.

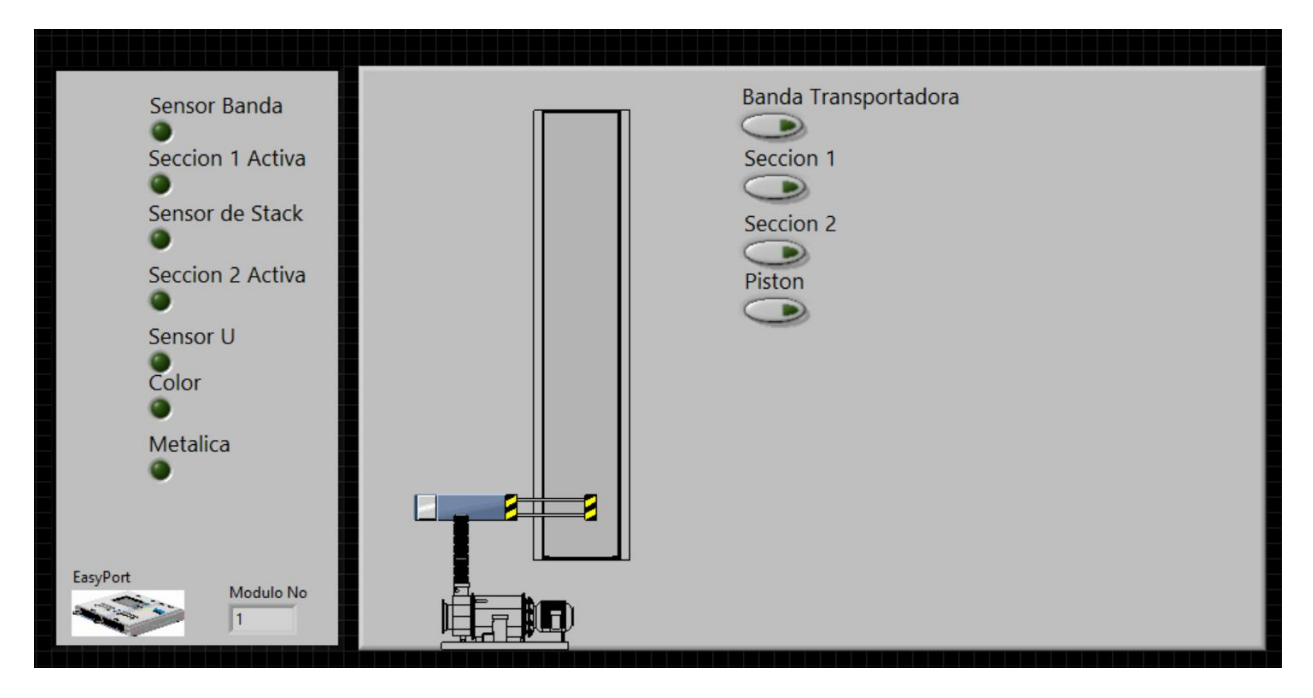

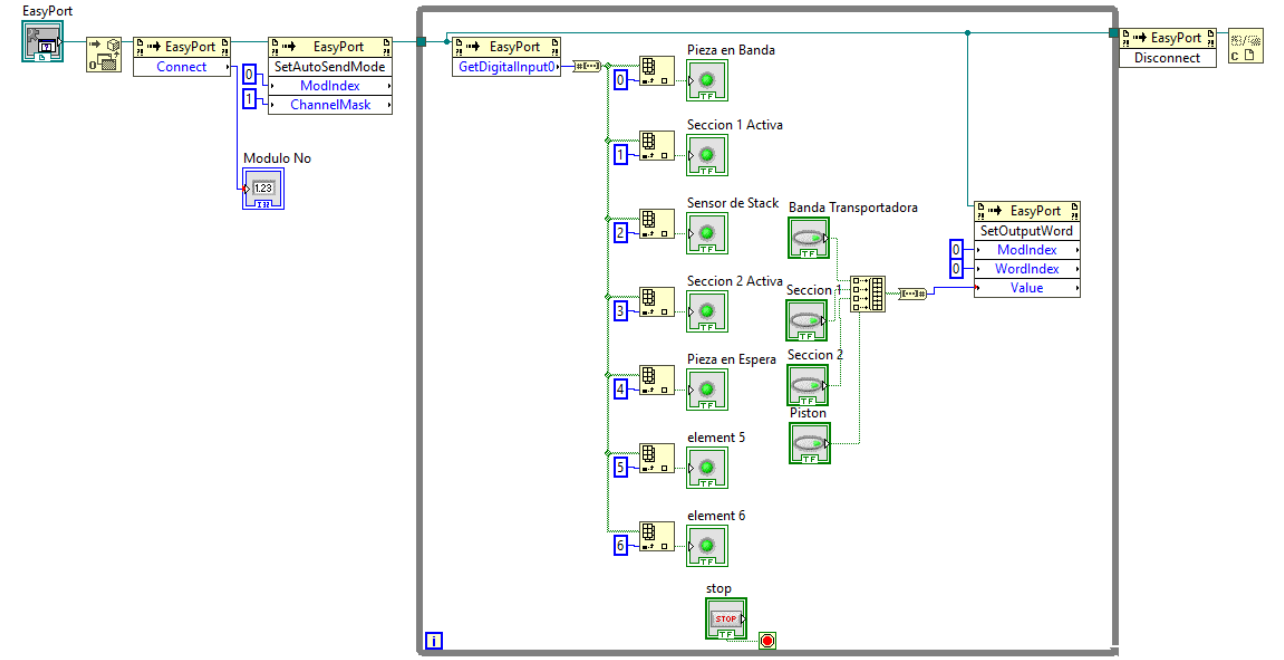

#### **COMMUNICATE BY PLC SIEMENS - TIAPORTAL**

1. Connect the PLC with the computer through the Ethernet port. Open TiaPortal icon.

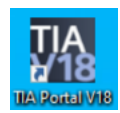

2. Create a new project.

|                         |                                                       |                                                                                            |                                                             | PORT  |
|-------------------------|-------------------------------------------------------|--------------------------------------------------------------------------------------------|-------------------------------------------------------------|-------|
| iat 🦃                   | Open existing project                                 | Create new project<br>Project name:<br>Path                                                | Teorial<br>2. Stan Parktore: Socurrent: Nutoriation<br>Vire |       |
| ····· •                 | Migrate project                                       | Adhar<br>Damment<br>Spector                                                                | Antesines :                                                 |       |
|                         | Welcome Tour                                          | Creating project<br>The project<br>1 March Make one Decommission of<br>Created Platter and | Gentlanum Raport is being                                   | - One |
| Oraner A<br>Olegenetica | <ul> <li>Installed software</li> <li>Those</li> </ul> |                                                                                            |                                                             |       |
|                         | 🌒 User lintestace language                            |                                                                                            |                                                             |       |

3. Choose new device.

|                                              |                                                  |                                                                                   | Totally Integrated Automation<br>PORTA |
|----------------------------------------------|--------------------------------------------------|-----------------------------------------------------------------------------------|----------------------------------------|
| rt 🎼                                         | 🔊 💿 Open existing project                        | First steps<br>Project: "Tutorial" was opened successfully. Please select the nex | t step:                                |
| PLC<br>programming Motion &                  | Create new project Migrate project Close project | start                                                                             |                                        |
| technology<br>Drive<br>parameterization      | Welcome Tour                                     | Devices & Street Configure a device A retworks                                    | e n                                    |
| Visualization 🧊<br>Online &<br>Diagnostics 🦯 | <ul> <li>First steps</li> </ul>                  | Notion & Configure technology object                                              | 15                                     |
|                                              | Help                                             | Configure an HM                                                                   | e<br>screen                            |
|                                              | 🚯 User interface language                        | Froject view     Open the project                                                 | view                                   |

4. "Add new device" and choose CPU of your PLC, in this case is: CPU 1215C DC/DC/DC, 6ES7 215 -1AG40oXBo, V4.4

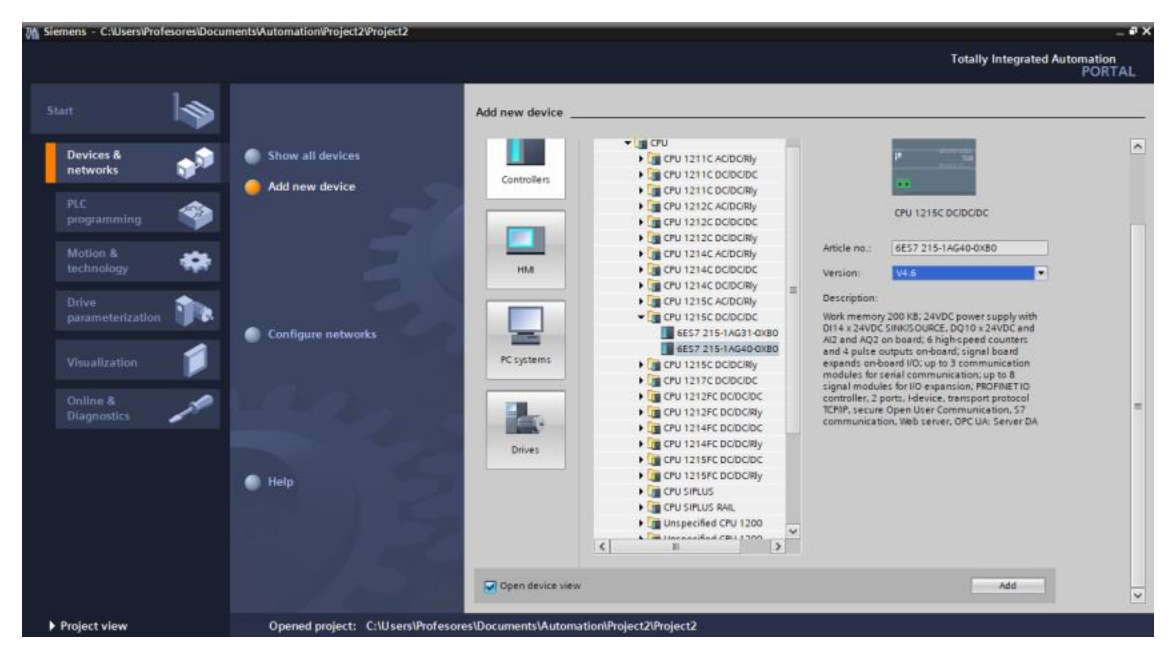

5. We need to deactivate all of protections, so we must choose the following options.

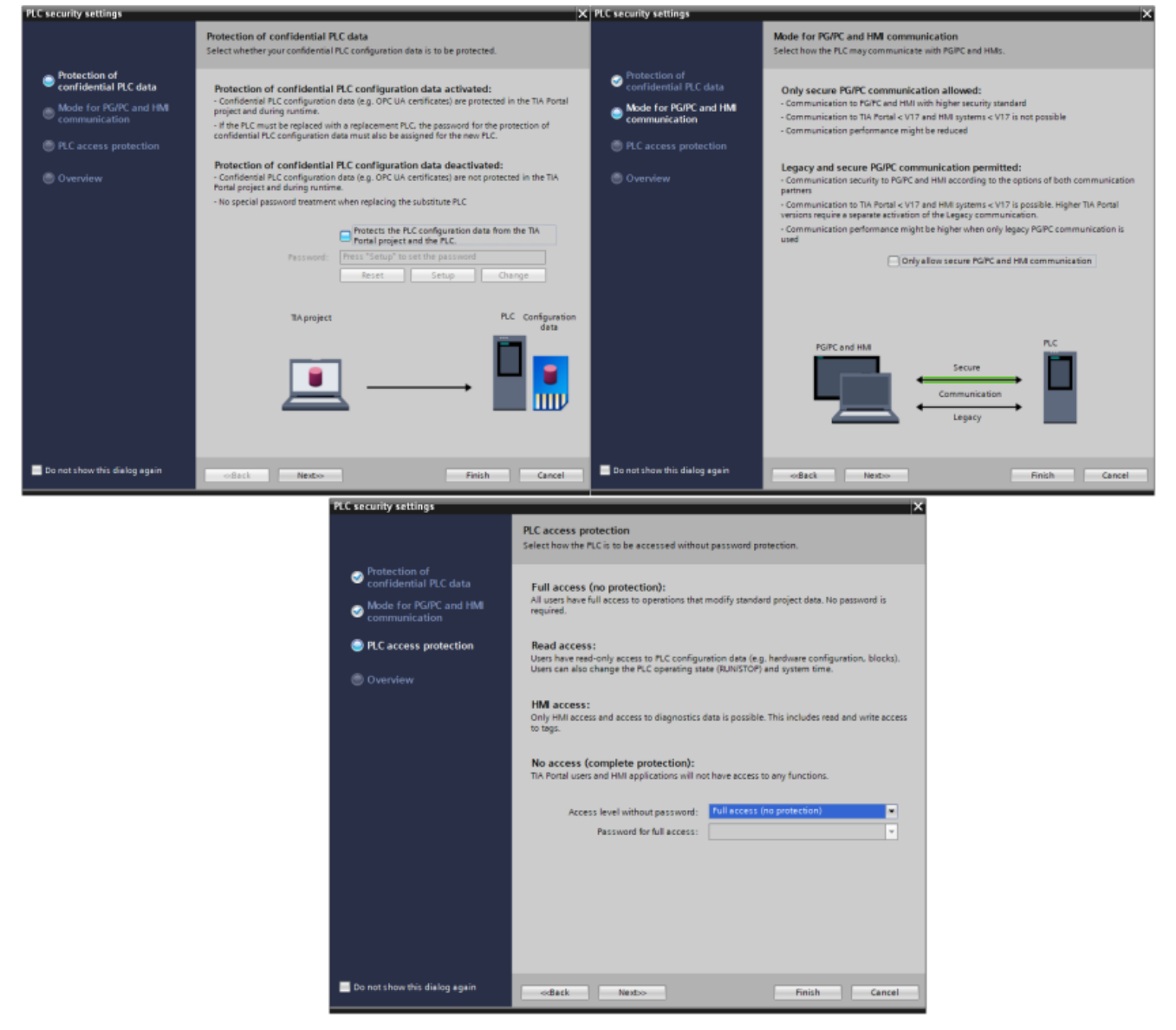

6. Program In Labview

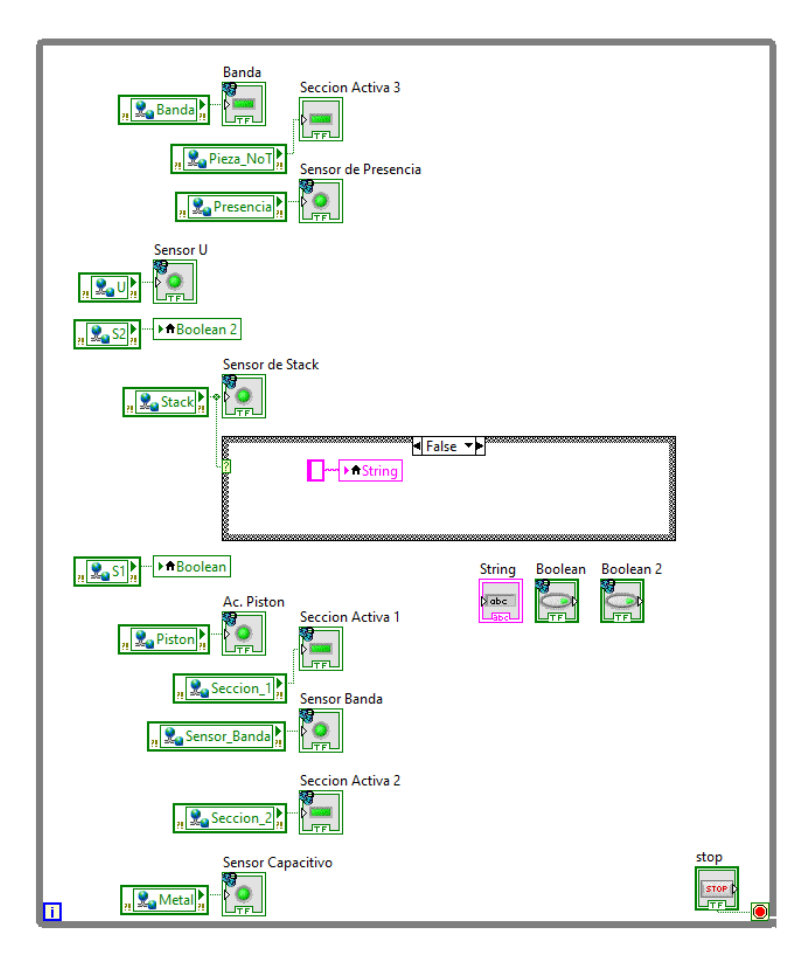

References.

- Ebel, F. Ersoy, M. Häusser, G. (2016). "Sorting station manual" Festo didactic SE. Denkendorf, Germany
- Loza, M. (2023) "Tutorial de conexión de PLC SIEMENS S7-1200" Ecuador.
- Festo didactic SE (2017). "MPS Sorting Station" . Denkendorf, Germany